# CLiR Panel for Photoshop CC 2019, Photoshop 2020 & 2021

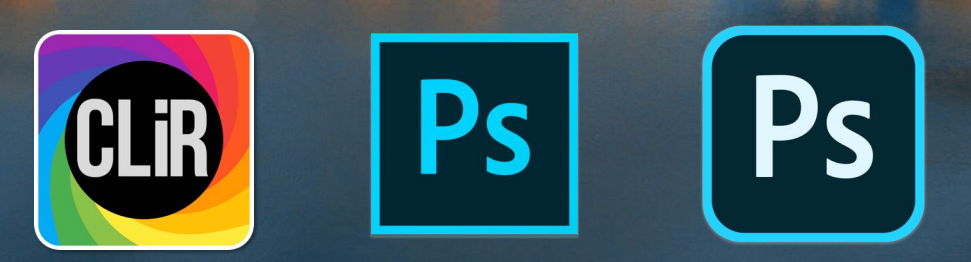

www.creativelightinfrared.com

tonee.is.CLiR@gmail.com

2021 02 28

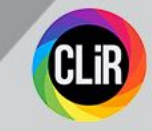

# DISPLAY ISSUES ON WINDOWS PC

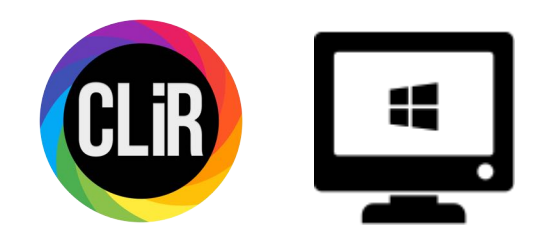

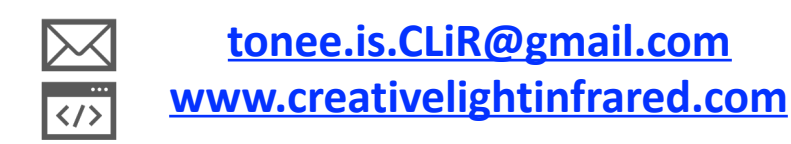

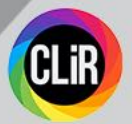

CLiR Panel in Photoshop, showing display issues: part of the panel are cropped, text is too big...

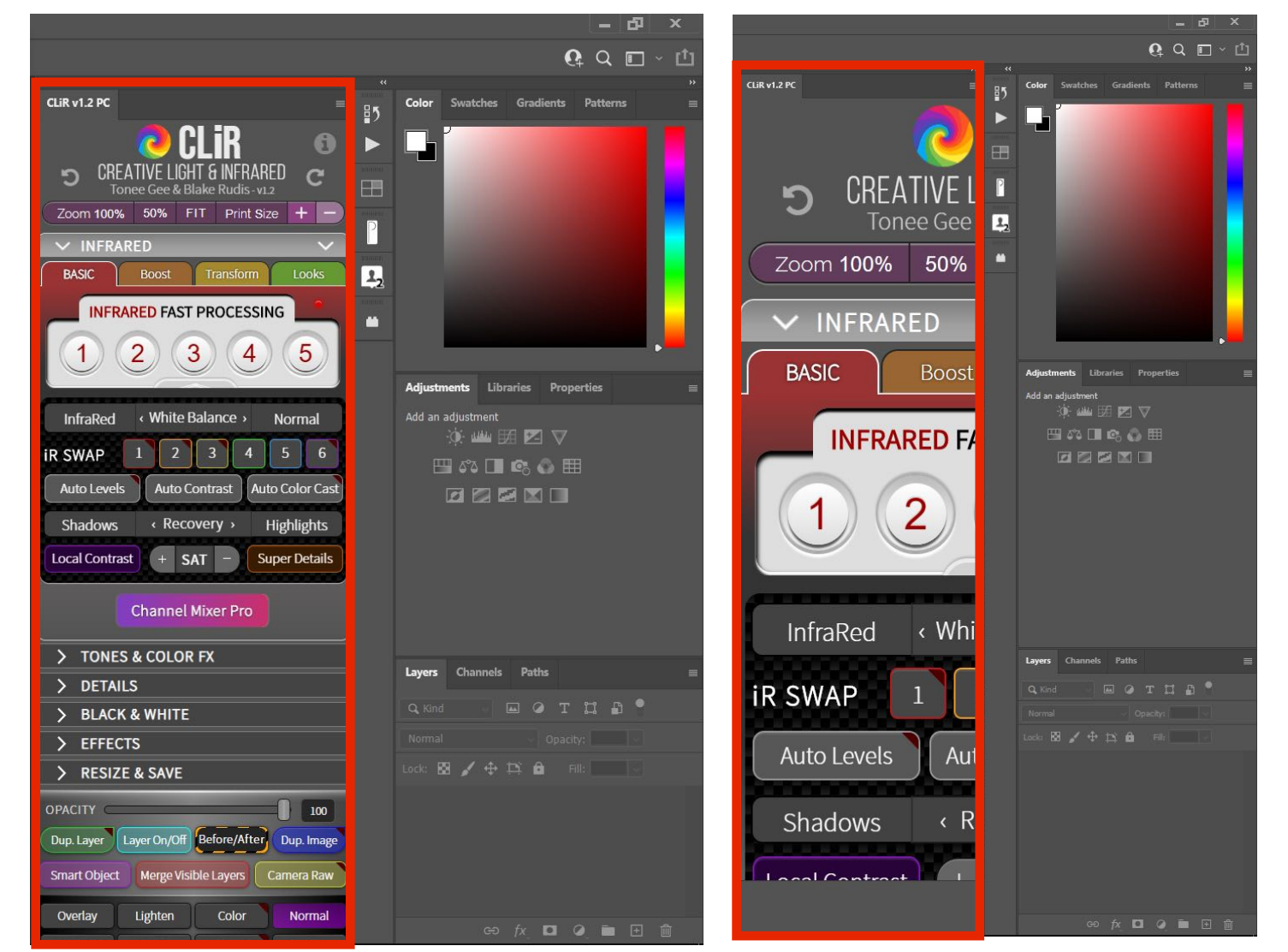

### CLiR Panel in Photoshop, properly displayed

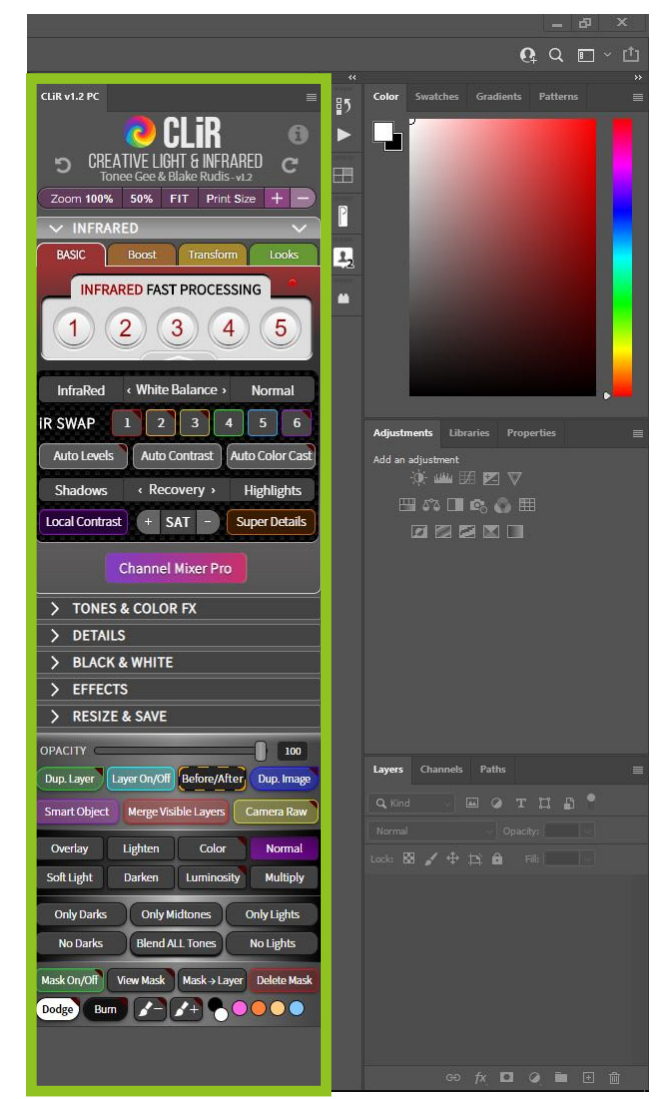

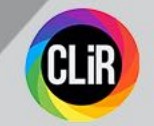

On Windows machines, there are a few points that need special attention, if you've experienced graphic display "zoom" issues.

In fact, due to some graphic bugs between Windows OS and Adobe Photoshop, CEP Panels can show up as cropped.

Besides our recommendation of setting your monitor to a minimum resolution of 1080 pixels height, here are the areas that you need to access in order to make sure that your monitor is properly setup. Mac OS users shouldn't be concerned at all.

We basically need to access Windows Settings and look out for 4 parameters:

#### In **Display**

- Scale and Layout
- Display Resolution

#### In Ease of Access

- Make text bigger
- Make Everything bigger

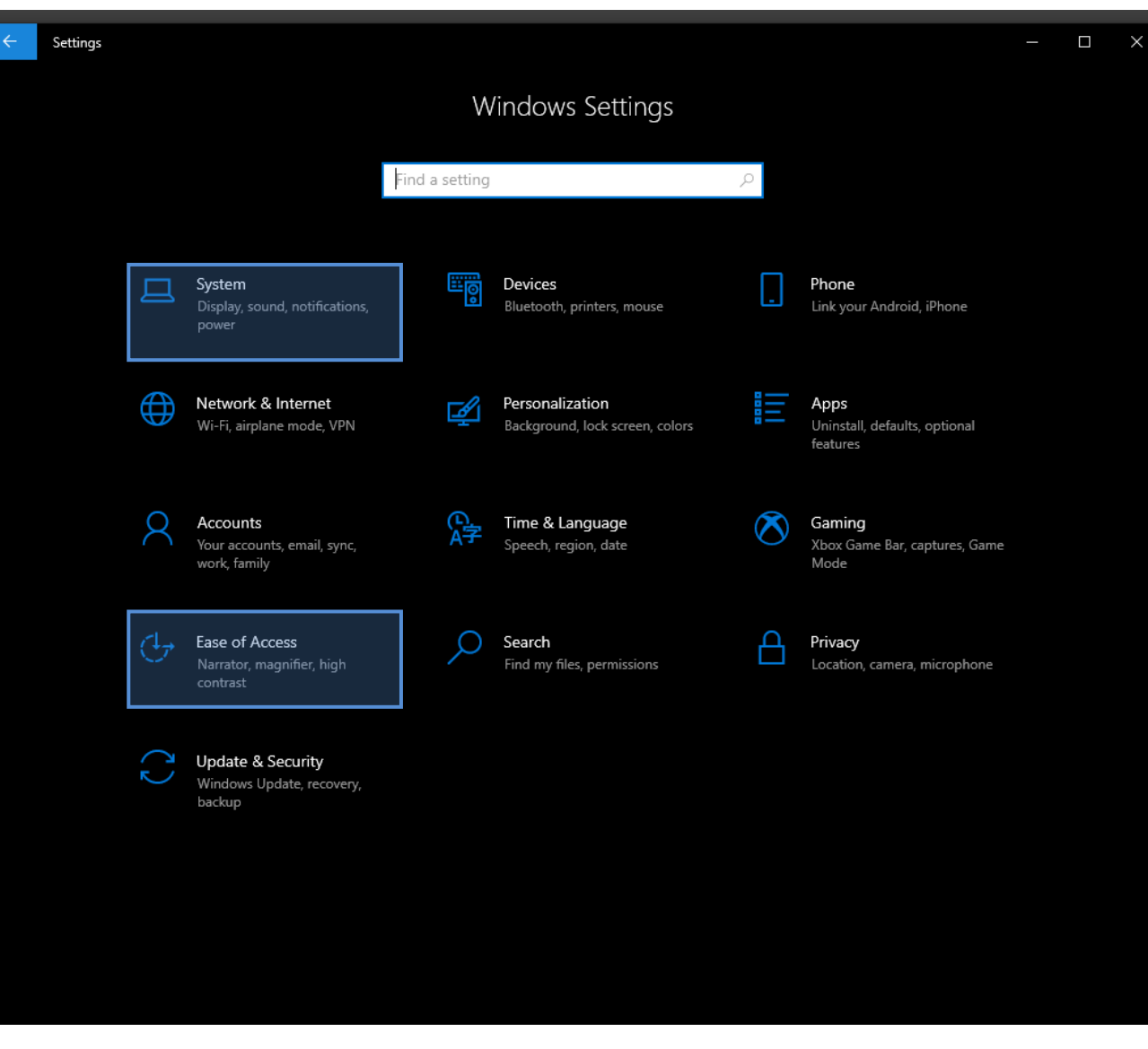

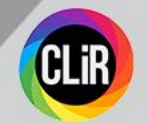

5

## To avoid any menu confusion in Win OS, we will just start from the Desktop ! Please quit Photoshop if it's running.

| Best match                                     |     |                 |                    |                           |          |
|------------------------------------------------|-----|-----------------|--------------------|---------------------------|----------|
| Calibrate display color<br>Control panel       |     |                 |                    |                           | TUUDI    |
| Settings                                       |     | Calibrate displ | av color           |                           | IUUNF    |
| Duplicate or extend to a connected<br>display  | >   |                 | nel                |                           |          |
| 🕫 Device Manager                               | >   |                 | Jill Search Dar, I | type display              |          |
| 🖵 Change brightness level                      | >   |                 |                    |                           |          |
| Connect to a wireless display                  | >   |                 |                    |                           | <b>`</b> |
| □ Change the resolution of the <b>display</b>  | > c | E 2 Click       | "Change the re     | esolution of the display" |          |
| Change the size of text, apps, and other items | >   |                 |                    |                           |          |
| Search the web                                 |     |                 |                    |                           |          |
| O display - See web results                    | >   |                 |                    |                           |          |
|                                                |     |                 |                    |                           |          |
|                                                |     |                 |                    |                           |          |
|                                                |     |                 |                    |                           |          |
|                                                |     |                 |                    |                           |          |
| Outintal                                       |     |                 |                    |                           |          |

## You are now in Display :

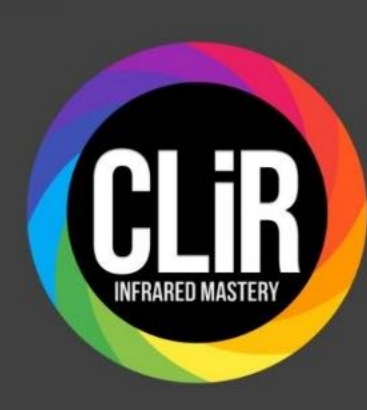

Setti

ŵ

F

Syst

D

Ę

∐i

日

х

屳

 $\bigcirc$ 

| gs                      |                                                                                                | - <b>D</b> X                |             |
|-------------------------|------------------------------------------------------------------------------------------------|-----------------------------|-------------|
| Home                    | Display                                                                                        |                             |             |
| d a setting $ ho$       | Brightness and color                                                                           |                             |             |
| em                      | Change brightness for the built-in display                                                     |                             |             |
| Display                 | Night light                                                                                    |                             |             |
| Sound                   | Night light settings                                                                           |                             |             |
| Notifications & actions |                                                                                                |                             |             |
| Focus assist            | Windows HD Color                                                                               |                             |             |
| Power & sleep           | Set a brighter and more vibrant picture for video<br>support HDR.<br>Windows HD Color settings | is, games and apps that     |             |
| Storage                 |                                                                                                | Check for :                 |             |
| Tablet                  | Scale and layout                                                                               |                             |             |
| Multitasking            | Change the size of text, apps, and other items 100% (Recommended) $\checkmark$                 | Scale and Layout : 100%     |             |
| Projecting to this PC   | Advanced scaling settings                                                                      |                             |             |
| Shared experiences      | Display resolution<br>1920 × 1080 (Recommended) ✓                                              | Display Resolution : n x 10 | 080 MINIMUM |
| Clipboard               | Display orientation                                                                            |                             |             |
| Remote Desktop          | Landscape                                                                                      |                             |             |
| About                   | Multiple displays                                                                              |                             |             |
|                         | Connect to a wireless display                                                                  |                             |             |
|                         | Older displays might not always connect automa                                                 | tically. Select Detect to   |             |

Settinas 命 Home Find a setting System 🖵 Display **幻**》 Sound Notifications & actions J Focus assist () Power & sleep 📼 Storage 다. Tablet Hultitasking Projecting to this PC

- ℅ Shared experiences
- 🛱 Clipboard
- ✓ Remote Desktop

 $(\mathbf{i})$ About

æ.

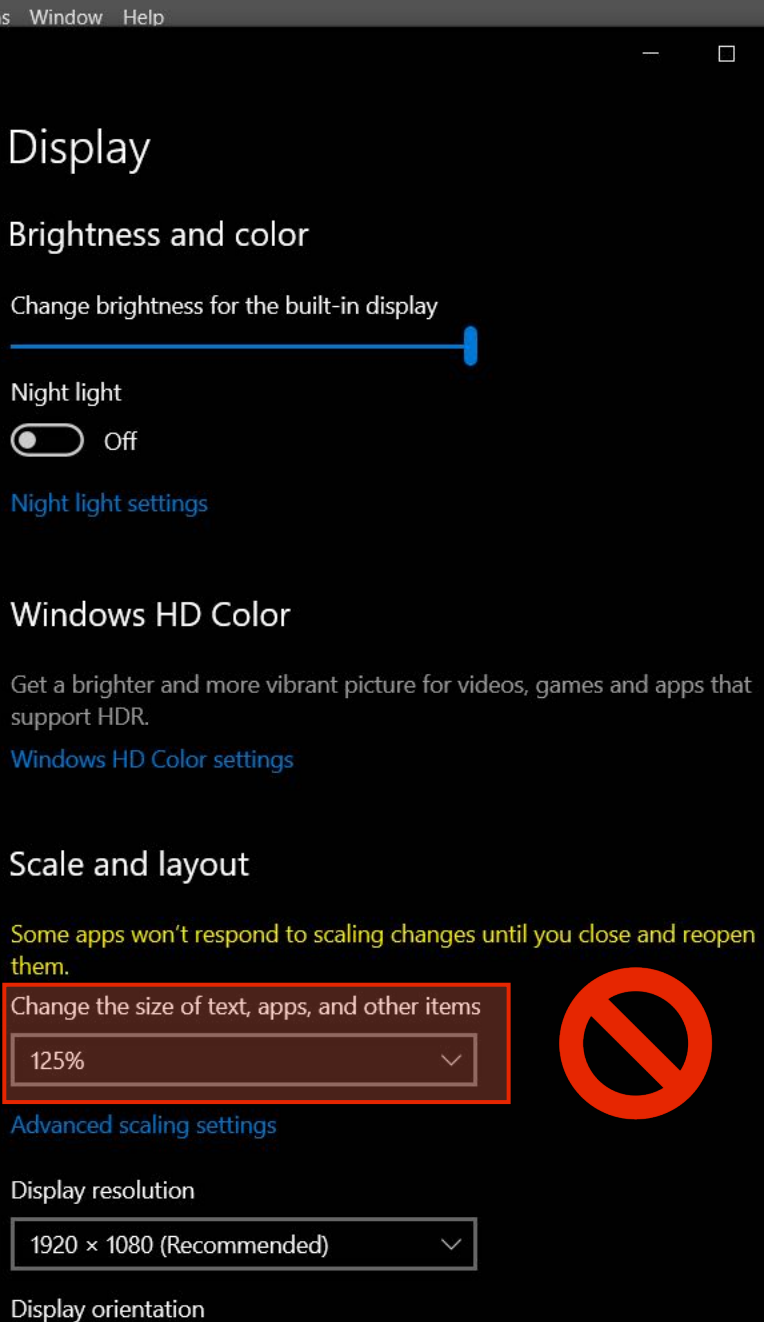

Landscape

X

CL

|                                                                                                    | Q Q 🗉 ~ 🖞                                                                                                    |
|----------------------------------------------------------------------------------------------------|----------------------------------------------------------------------------------------------------|
| **                                                                                                    |                                                                                                    |
| R v1.2 PC ≡                                                                                                    | ₽5 Color Swatches Gradients Patterns                                                                                                    |
| n 🔁 CLir 🛛 🖸                                                                                                    | Image: A state of the state of the state |
| CREATIVE LIGHT & INFRARED C<br>Tonee Gee & Blake Rudis-v1.2                                                      |                                                                                                    |
| Zoom 100% 50% FIT Print Size 🕇 🗕                                                                                 |                                                                                                    |
| 🗸 INFRARED 🛛 🗸 🗸                                                                                                 |                                                                                                    |
| BASIC Boost Transform Looks                                                                                      | <b>1</b>                                                                                                    |
| INFRARED FAST PROCESSING                                                                                         |                                                                                                    |
| 1 2 3 4 5                                                                                                    | •                                                                                                    |
|                                                                                                    | Adjustments Libraries Properties                                                                                                    |
| InfraRed < White Balance > Normal                                                                                | Add an adjustment                                                                                                    |
|                                                                                                    | 🔆 🕮 🖾 🗹 🗸                                                                                                    |
| SWAP 1 2 3 4 5 6                                                                                                 | ▥๙◨๙◮▦                                                                                                    |
| Auto Levels Auto Contrast Auto Color Cast                                                                        |                                                                                                    |
| Shadows < Recovery > Highlights                                                                                  |                                                                                                    |
| ocal Contrast + SAT - Super Details                                                                              |                                                                                                    |
| Channel Mixer Pro                                                                                                |                                                                                                    |
| > TONES & COLOR FX                                                                                               | Lavers Channels Paths                                                                                                    |
| > DETAILS                                                                                                    |                                                                                                    |
| BLACK & WHITE                                                                                                    |                                                                                                    |
|                                                                                                    |                                                                                                    |
| RESIZE & SAVE                                                                                                    |                                                                                                    |
|                                                                                                    |                                                                                                    |
| up. Layer Layer On/Off Before/After Dup. Image                                                                   |                                                                                                    |
| nart Object Merge Visible Layers Camera Raw                                                                      |                                                                                                    |
| Overlay Lighten Color Normal                                                                                     |                                                                                                    |
| and an and the second of the second of the second of the second of the second of the second of the second of the |                                                                                                    |

– 🗗 🗙

🟫 🛄 🗸 🔳 🍢 🔂 🔁 Feather: 0 px 🔹 Anti-alias Style: Normal 🧹 Width: 💦 Height: Select and Mask...

Settings

#### Q Q 🗖 ~ 🖞

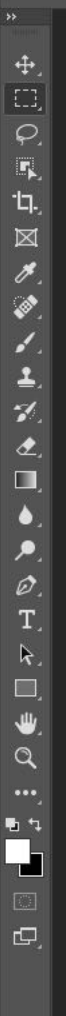

|   | ŵ        | Home                    | Displ                              |
|---|----------|-------------------------|------------------------------------|
|   | Fi       | nd a setting $ ho$      | Brightr                            |
|   | Syst     | tem                     | Change b                           |
| I | Ţ        | Display                 | Night lig                          |
|   | 다)       | Sound                   | Night light                        |
|   | $\Box$   | Notifications & actions |                                    |
|   | S        | Focus assist            | Windo                              |
|   | ٢        | Power & sleep           | Get a brig<br>support H<br>Windows |
|   | <b>—</b> | Storage                 |                                    |
|   | æ        | Tablet                  | Scale a                            |
|   | ۲        | Multitasking            | Change t<br>100% (F                |
|   | ₽        | Projecting to this PC   | Advanced                           |
|   | x        | Shared experiences      | Display re                         |
|   | ĥ        | Clipboard               | Display                            |
|   | ×        | Remote Desktop          | Landsc                             |
|   | ~        |                         |                                    |
|   | 0        | About                   | Multip                             |
|   |          |                         |                                    |

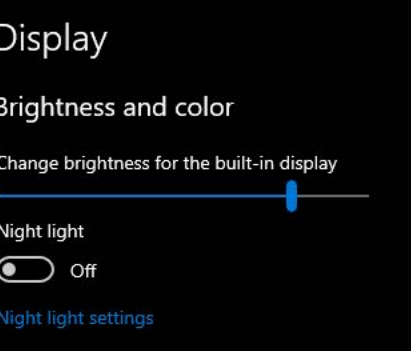

#### Windows HD Color

Get a brighter and more vibrant picture for videos, games and apps that support HDR. Windows HD Color settings

– 🗆 🗙

### Scale and layout

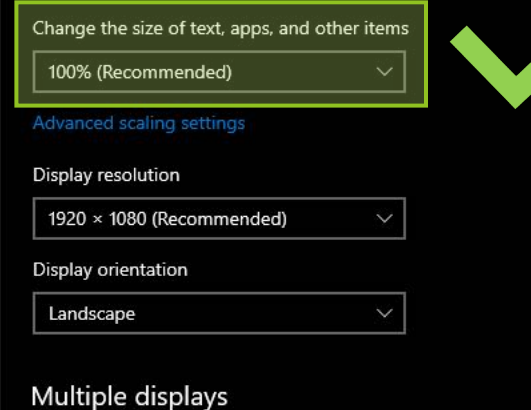

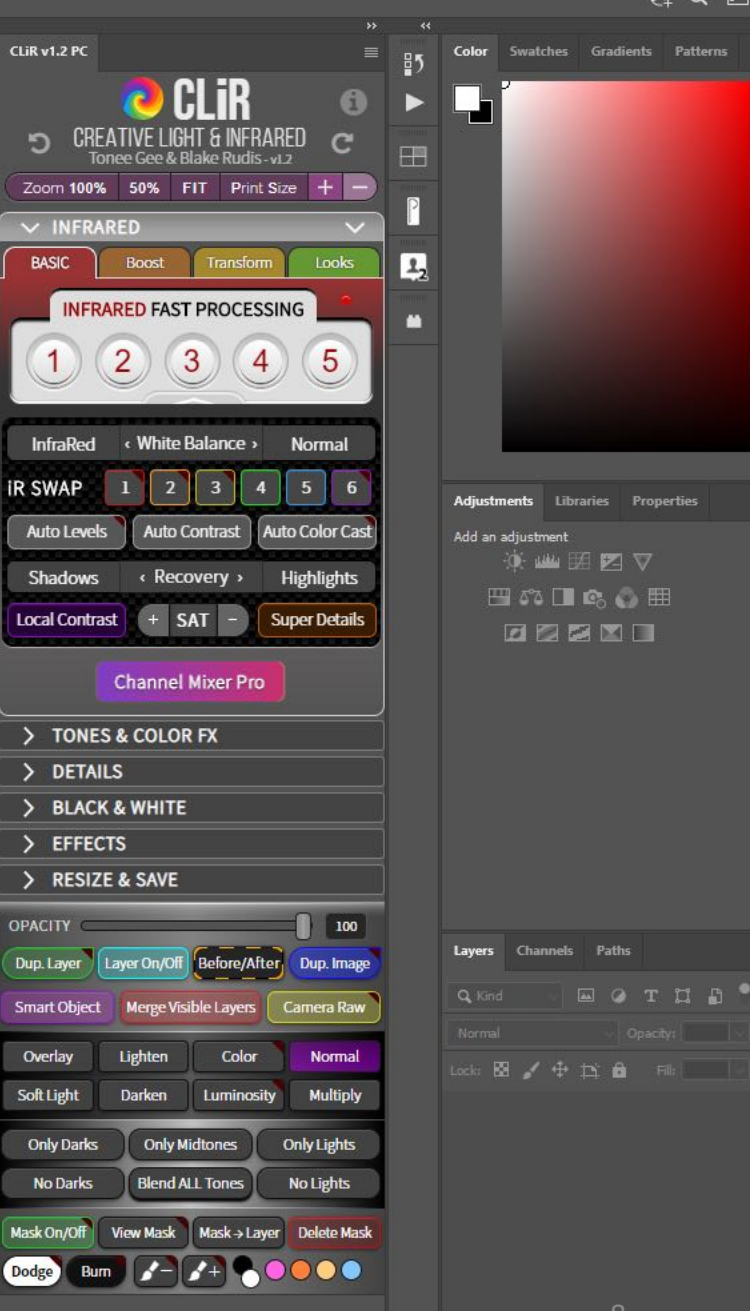

8

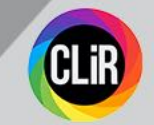

### Note: you can reduce height of the CLiR panel and scroll through with your mouse

|                         |                                                                                     |                                                                                                  | – 🗗 ×                                                                                               |
|-------------------------|-------------------------------------------------------------------------------------|--------------------------------------------------------------------------------------------------|----------------------------------------------------------------------------------------------------|
| setungs                 |                                                                                     |                                                                                                  | Q; Q 🗈 - 📫                                                                                          |
| ப் Home                 | Display                                                                             |                                                                                                  | « Swatches Gradients Patterns ≡                                                                     |
| Find a setting $\rho$   | Brightness and color                                                                |                                                                                                  |                                                                                                    |
| System                  | Change brightness for the built-in display                                          |                                                                                                  |                                                                                                    |
| 🖵 Display               | Night light                                                                         | CREATIVE LIGHT & INFRARED<br>Tonee Gee & Blake Rudis-v1.2<br>Zoom 100% 50% FIT Print Size + -    |                                                                                                    |
| ¢গ) Sound               | Night light settings                                                                | ✓ INFRARED ✓                                                                                     |                                                                                                    |
| Notifications & actions | SCROLL                                                                              | BASIC Boost Iransform Looks                                                                      | Adjustments Libraries Properties =                                                                  |
| ➔ Focus assist          | Windows HD Color                                                                    | 1 2 3 4 5                                                                                        | Add an adjustment                                                                                   |
| 🖒 Power & sleep         | Get a brighter and more vibrant picture for videos, games and apps the support HDR. |                                                                                                  | ┉┉ш®०▦                                                                                              |
| 📼 Storage               | Windows HD Color settings                                                           | InfraRed 《White Balance 》 Normal                                                                 |                                                                                                    |
| 년 Tablet                | Scale and layout                                                                    | Auto Levels Auto Contrast Auto Color Cast                                                        |                                                                                                    |
| 」 Multitasking          | Some apps won't respond to scaling changes until you close and reopen them.         | Shadows     < Recovery >     Highlights       Local Contrast     +     SAT     -   Super Details |                                                                                                    |
| Projecting to this PC   |                                                                                     | Channel Mixer Pro                                                                                | Layers Channels Paths =                                                                             |
| よう Shared experiences   | Advanced scaling settings                                                           | > TONES & COLOR FX                                                                               | Q. Kind     Variation     T     T     T     T       Normal     Variation     Opacity:     Variation |
| 】<br>岱 Clipboard        | Display resolution                                                                  | > DETAILS<br>> BLACK & WHITE                                                                     | Lock: 🔀 🖌 💠 🏛 🖬 Fill:                                                                               |
| ✓ Remote Desktop        | 1920 × 1080 (Recommended)                                                           |                                                                                                  |                                                                                                    |
| ① About                 | Landscape ~                                                                         |                                                                                                  |                                                                                                    |
|                         |                                                                                     |                                                                                                  | cə fx 🖸 🖉 🖿 🗇                                                                                       |

9

Notifications & actions

Settings

[] 🗸 🔳 🍢 🗗 Feather: 0 px 🛛 Anti-alias Style: Normal 🤍 Width: 💦 Height: Select and Mask...

5  $\boxtimes$ Ø. . 1 1 ₫. ۵ ۶ Ø. Τ. R.

₩,

Q

**1** 1 d.

**A** 

|   | ŵ             | Home            |
|---|---------------|-----------------|
|   | Fin           | d a setting     |
|   | Syste         | em              |
| 1 | Ţ             | Display         |
| t | J»)           | Sound           |
| [ | $\overline{}$ | Notifications 8 |
|   | D             | Focus assist    |
| i | ወ             | Power & sleep   |
| ſ |               | Storage         |
|   |               |                 |

- Tablet

H Multitasking

Projecting to this PC

X Shared experiences

Clipboard

✓ Remote Desktop

(i) About

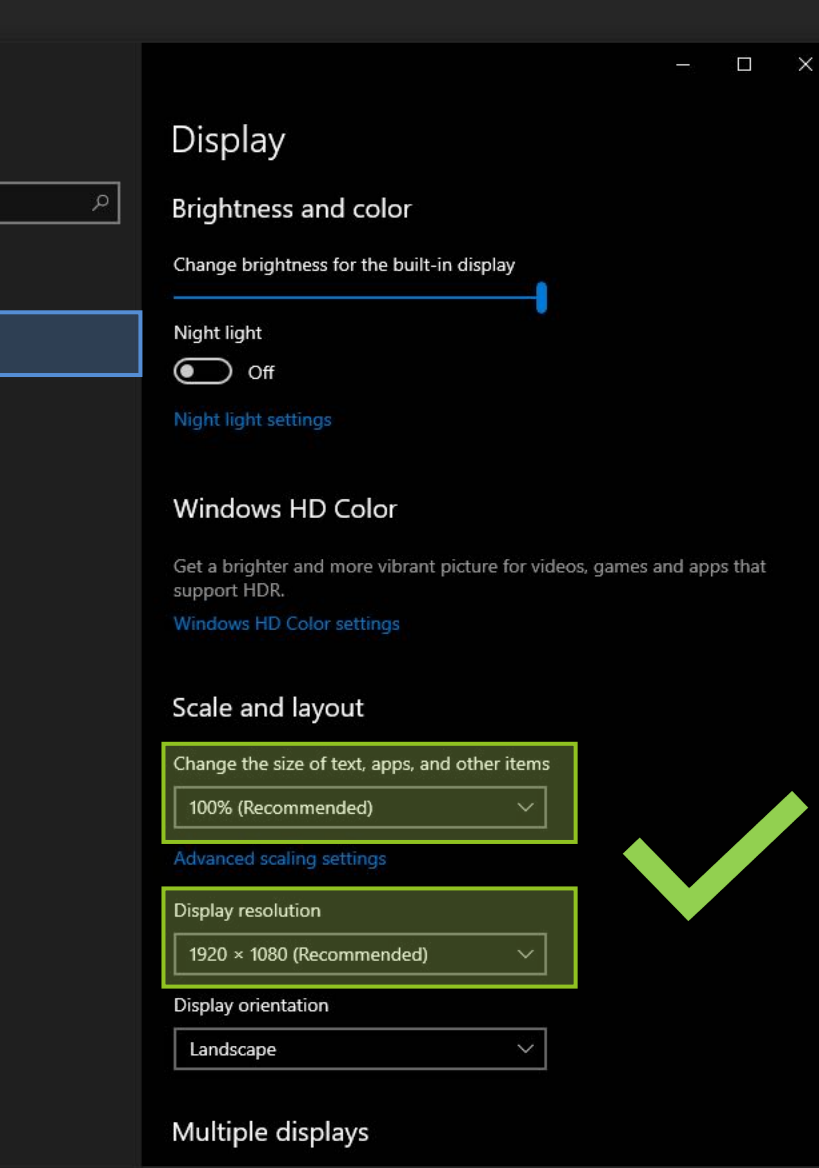

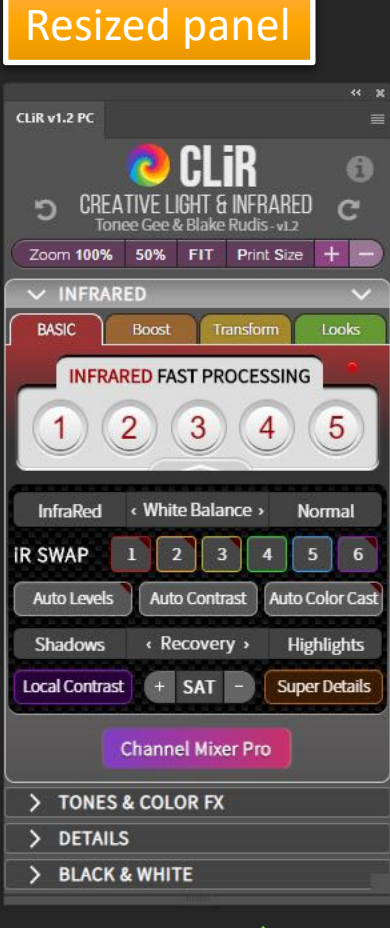

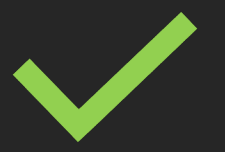

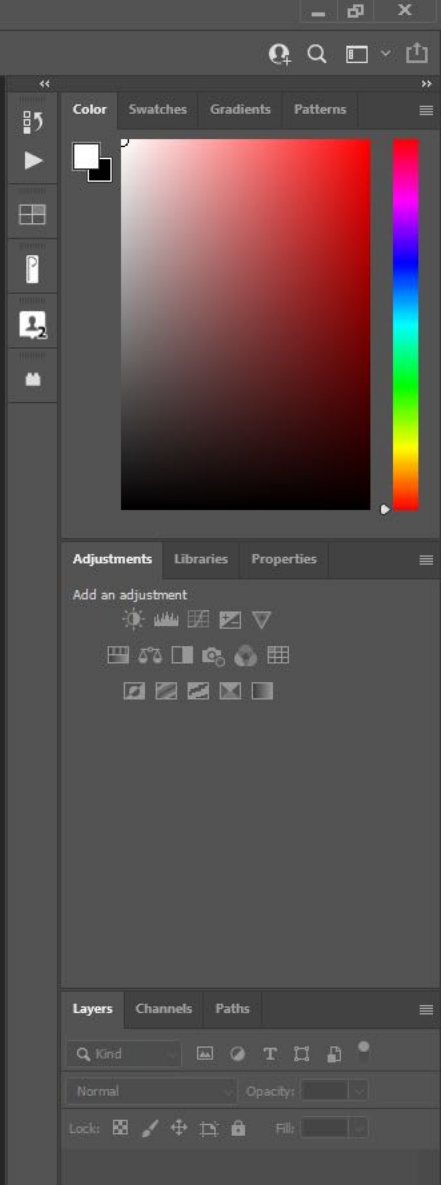

# $CLiR_v1.2 > RESIZING THE PANEL$

When the CLiR panel has been resized, use the mouse wheel and **scroll** to show the rest of the panel:

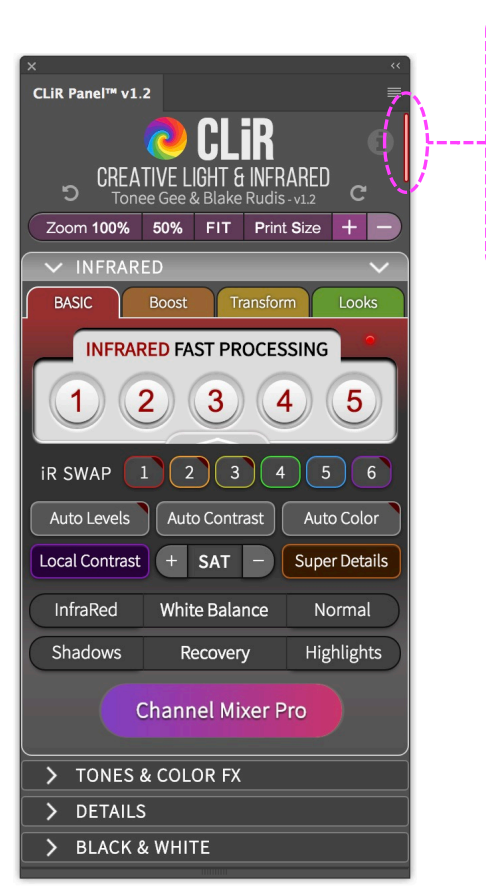

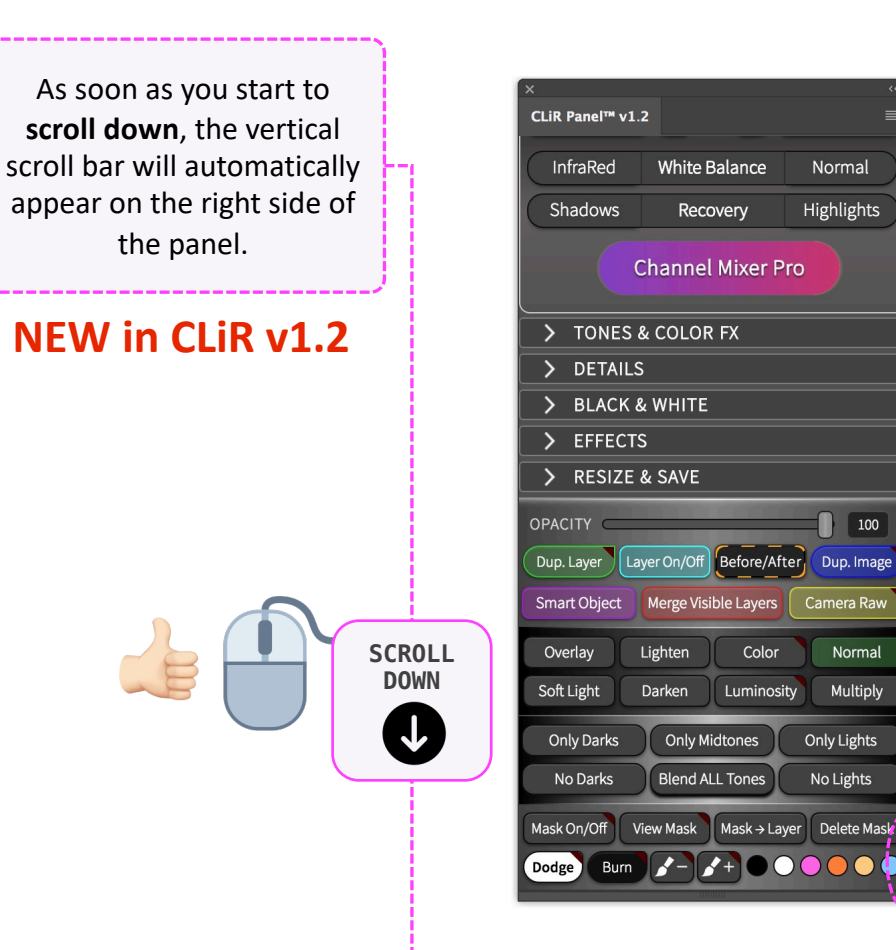

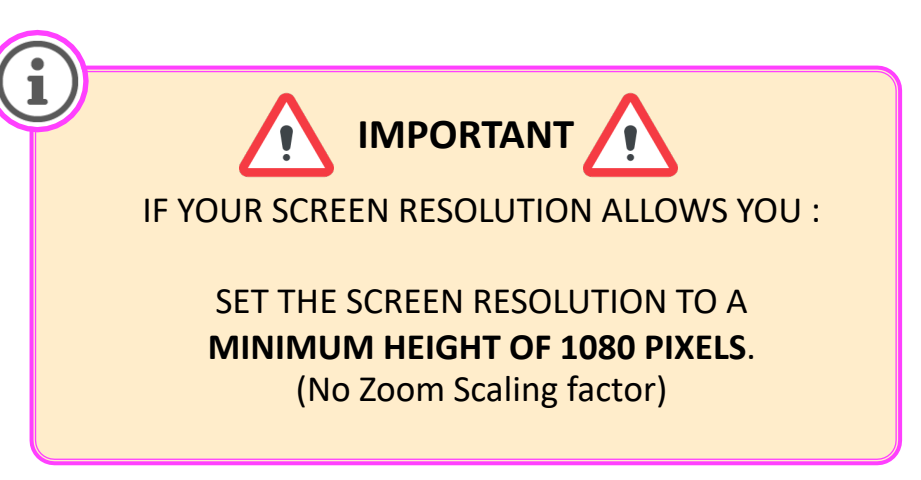

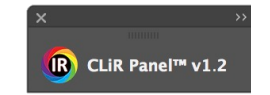

Normal

Highlights

100

Camera Raw

Normal

Multiply

Only Lights

No Lights

Color

Luminosity

Panel minimum size 565 x 290 pixels

Panel maximum size 915 x 290 pixels

CLiR

# $CLiR_v 1.2 > RESIZING THE PANEL$

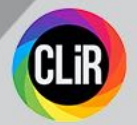

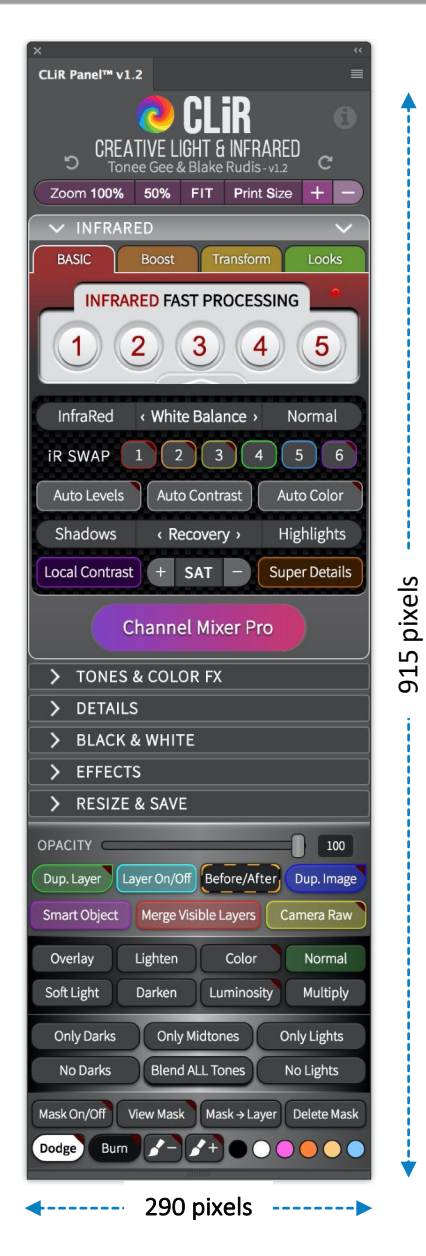

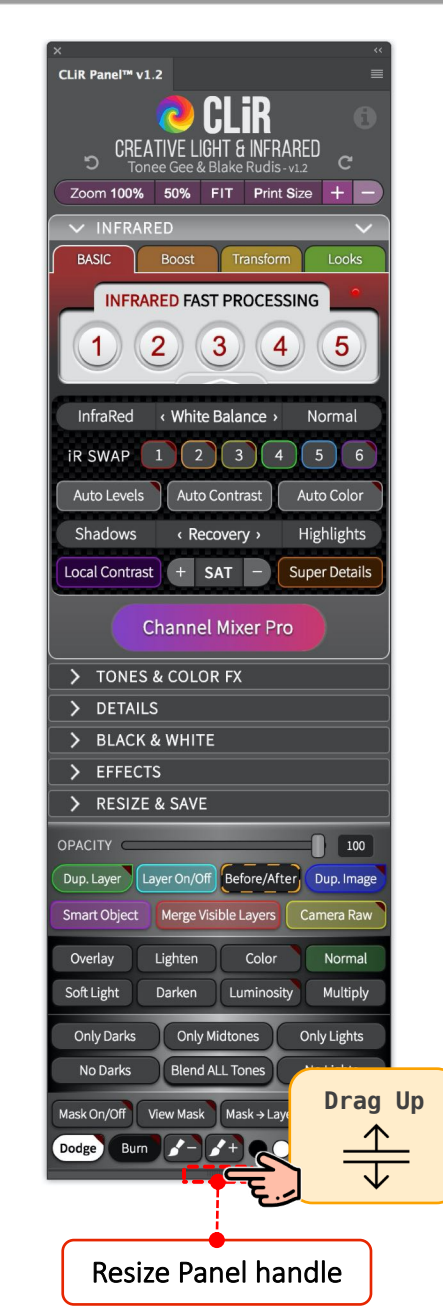

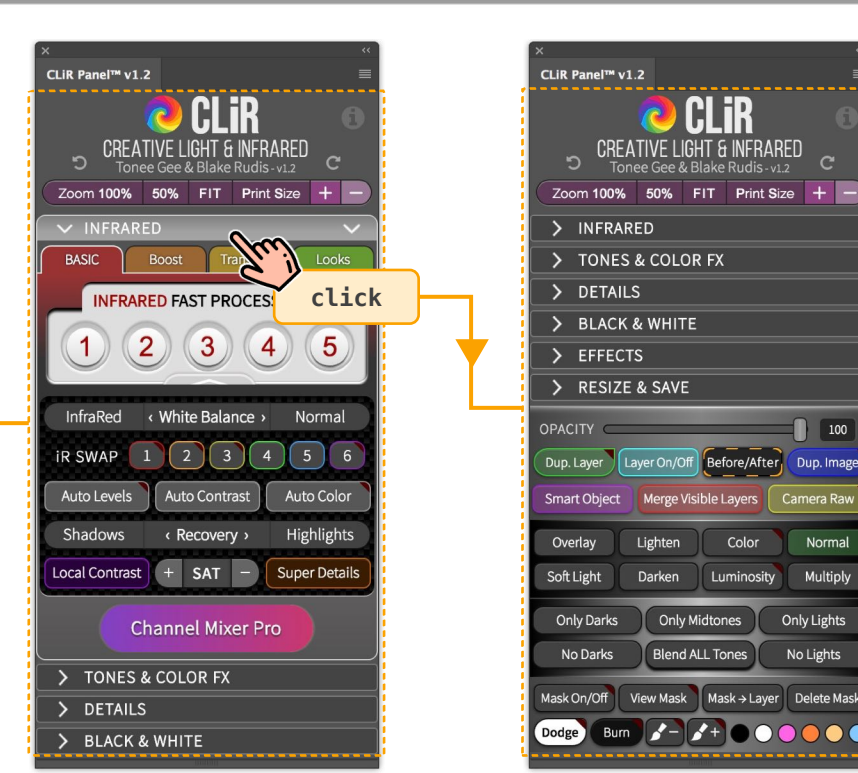

### To resize the CLiR Panel, first undock it.

Then grab the Resize Panel handle at the bottom. Click & drag up to resize.

CLiR

pixels

ഹ

ō

100

Camera Raw

Normal

Multiply

Only Lights

No Lights

Layer On/Off Before/After Dup. Image

Color

Luminosity

View Mask Mask → Layer Delete Mask

**/**- **/**+ **O O O O O** 

Lighter

Darken

Only Midtones

**Blend ALL Tones** 

Panel can be resized to a convenient height of 560 pixels to accommodate small resolution screens i.e. 720 lines displays.

Width size stays constant at 290 pixels.

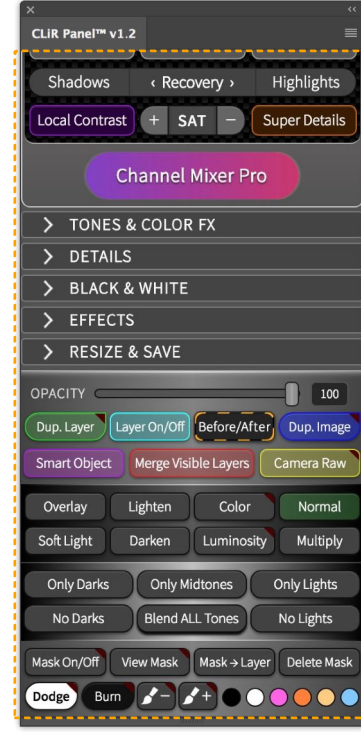

You can scroll down too

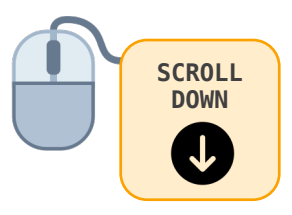

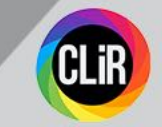

## When the panel is **undocked** it can be resized

## Use the mouse to **scroll** down or up to see hidden content

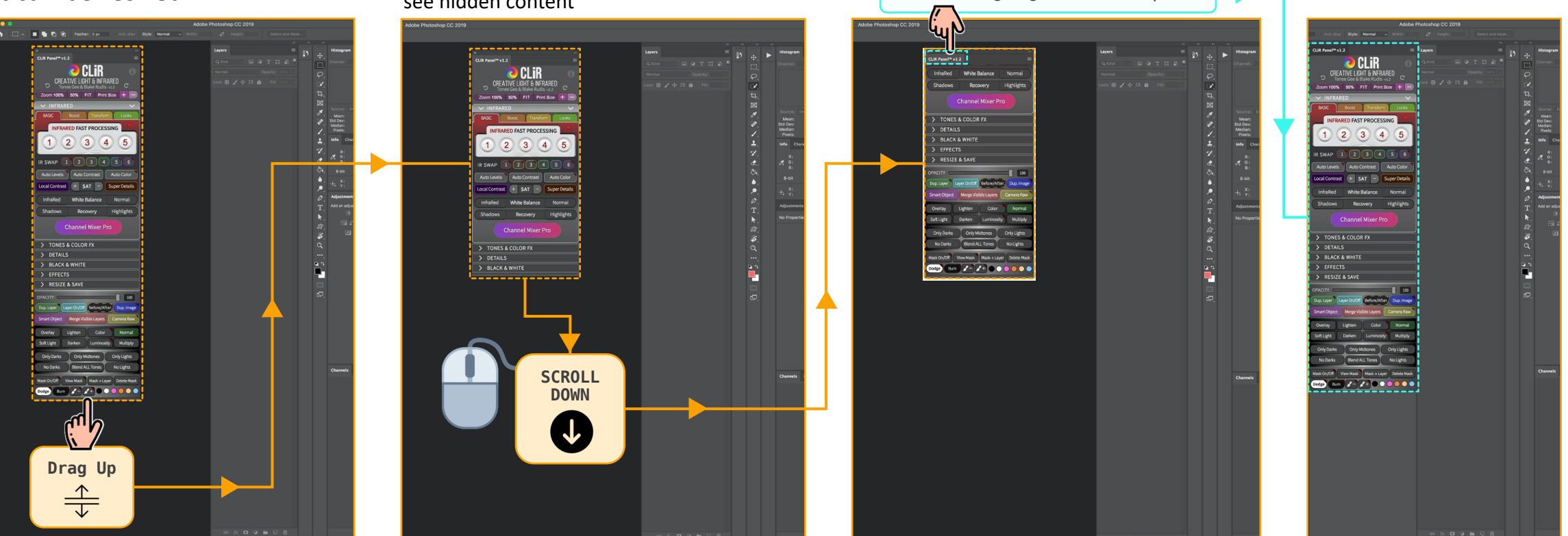

Click & drag right to dock the panel

The big improvement here is not only the CLiR Panel can be resized to a smaller height, but it's now possible to use your mouse to scroll up or down and see the overflown hidden content When the Panel is **docked** it will be displayed with its maximum height

# CLIR PANEL > OPEN vs. EXPAND

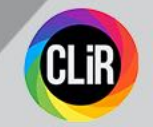

## Option (a) OPEN

If you click the CLiR icon

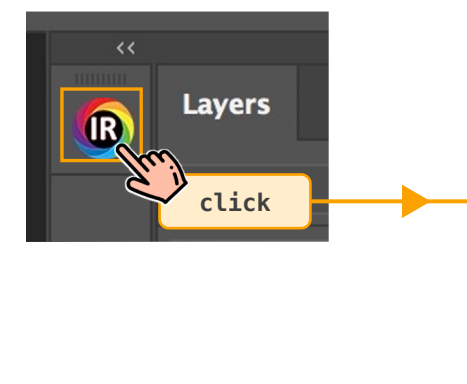

The **Opened** Panel shows up as *maximum* height size. It *cannot* be resized!

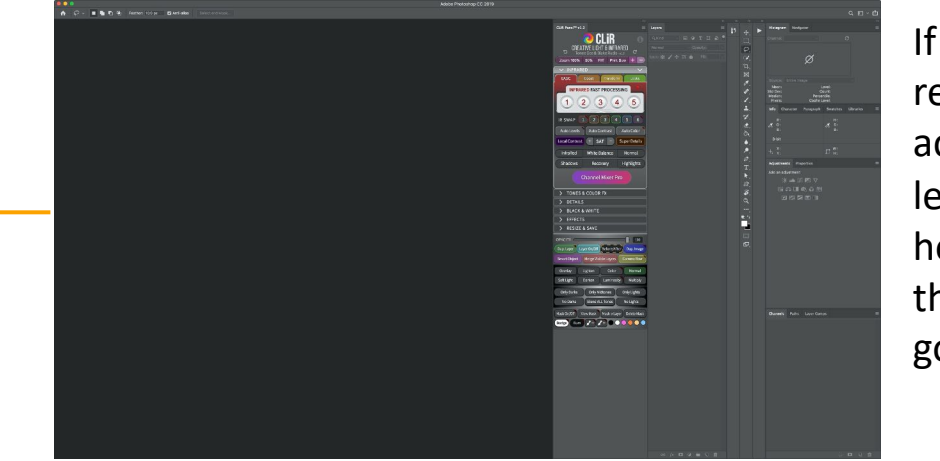

If your screen resolution can accommodate at least 1080 horizontal lines, then **Open** is a good option.

## Option (b) **EXPAND**

If you click the icon upper right corner ""

# Click Q Kind

### The *Expanded* Panel *can* be resized!

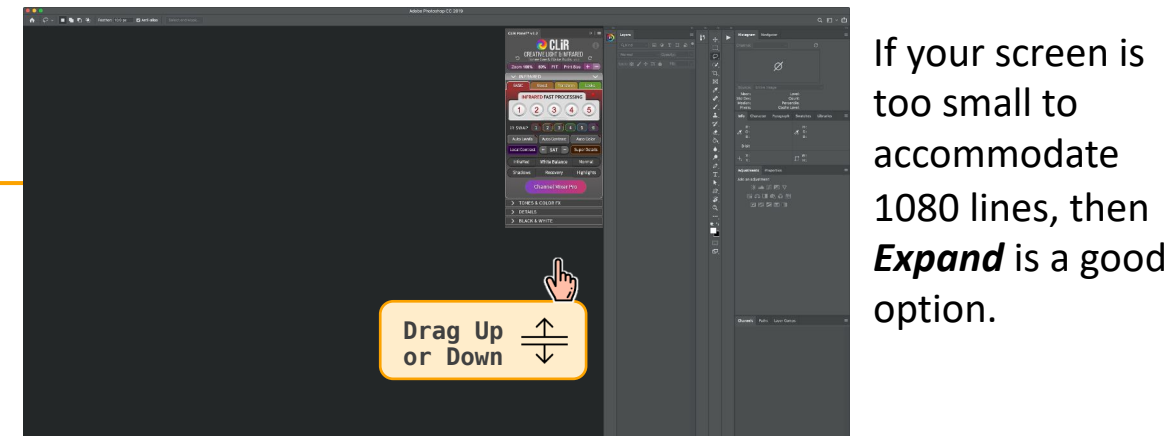

## You are back in Display :

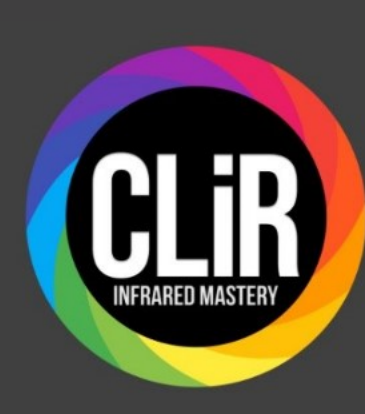

Setting

ŵ

Syster

(1)

 $\Box$ 

Ð

📼 s

곦

٦i

Ð

ж

ĥ

(i)

| :                       | -                                                                                                 |
|-------------------------|---------------------------------------------------------------------------------------------------|
| lome                    | Display                                                                                           |
| a setting $ ho$         | Brightness and color                                                                              |
| n                       | Change brightness for the built-in display                                                        |
| isplay                  | Night light                                                                                       |
| ound                    | Off     Night light settings                                                                      |
| lotifications & actions |                                                                                                   |
| ocus assist             | Windows HD Color                                                                                  |
| ower & sleep            | Get a brighter and more vibrant picture for videos, games and apps that<br>support HDR.           |
| torage                  |                                                                                                   |
| ablet                   | Scale and layout                                                                                  |
| lultitasking            | Change the size of text, apps, and other items                                                    |
| rojecting to this PC    | Advanced scaling settings Click "Advanced scaling settings"                                       |
| hared experiences       | Display resolution                                                                                |
| lipboard                | 1920 × 1080 (Recommended) V                                                                       |
| emote Desktop           | Display orientation           Landscape                                                           |
| bout                    | Multiple displays                                                                                 |
|                         | Connect to a wireless display                                                                     |
|                         | Older displays might not always connect automatically. Select Detect to<br>try to connect to them |

## You are in Advanced scaling settings

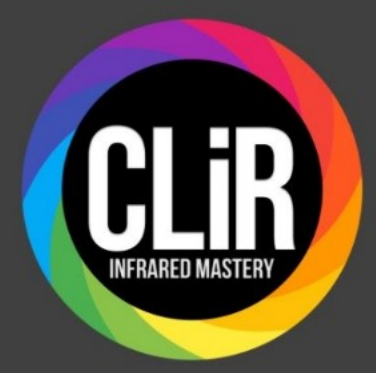

#### 

#### Fix scaling for apps

Some desktop apps might look blurry when your display settings change. Windows can try to fix these apps so they look better when you open them the next time. This only works for apps on your main display, and it won't work for all apps.

Let Windows try to fix apps so they're not blurry

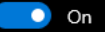

~

#### Custom scaling

All your displays will be set to the custom scaling size you enter. This can cause some text, apps, and other items to be unreadable if a display doesn't support that size. It might be hard to go back to your original settings.

| ator a | <i>custom</i> | cooling | cizo hotwoor | 100%      | E0/0% | (not recommended) |  |
|--------|---------------|---------|--------------|-----------|-------|-------------------|--|
| nter a | custom        | scanng  | size between | 1 10070 - | 200%  | (not recommended) |  |

100 - 500

👰 Get help

### Leave blank

And click back arrow

 $\Box \times$ 

## You are now in Display :

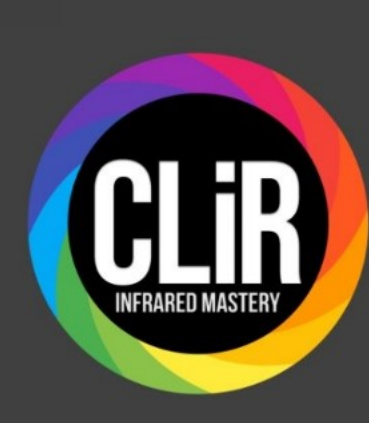

| ettings                 | –                                                                                                    |
|-------------------------|----------------------------------------------------------------------------------------------------|
| A Home Find a setting   | Display<br>1920 × 1080 (Recommended)<br>Display orientation                                                                 |
| iystem                  | Landscape                                                                                                    |
| ⊐ Display               | Multiple displays                                                                                                    |
| i)) Sound               | Connect to a wireless display                                                                                               |
| Notifications & actions | Older displays might not always connect automatically. Select Detect to try to connect to them.                             |
| D Focus assist          | Detect                                                                                                    |
| b Power & sleep         | Advanced display settings 2 Click "Advanced display settings"                                                               |
| ⊐ Storage               | Graphics settings                                                                                                    |
| 군 Tablet                |                                                                                                    |
| 뒥 Multitasking          | Sleep better Night light can help you get to sleep by displaying warmer colors at night. Select Night light settings to set |
| Projecting to this PC   | a ings ap.                                                                                                    |
| Shared experiences      | Help from the web                                                                                                    |
| ិ Clipboard             | Setting up multiple monitors                                                                                                |
| Remote Desktop          | Adjusting font size                                                                                                    |
| D About                 | Changing screen brightness                                                                                                  |
|                         | Get help                                                                                                    |
|                         | Give feedback                                                                                                    |

## You are in Advanced display settings

Check for :

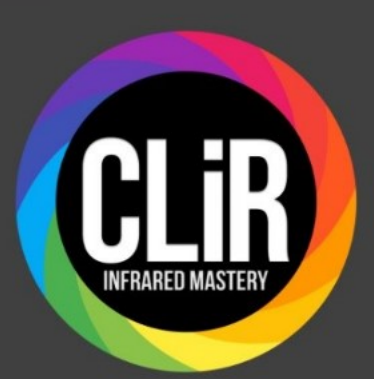

Choose display Select a display to view or change the settings for it. Display 1: Lenovo AIO PC **Display information** Lenovo AIO PC Display 1: Connected to Intel(R) HD Graphics 4400 Desktop resolution 1920 × 1080 Active signal resolution 1080 lines is a MINIMUM Refresh rate (Hz) 59.997 Hz 8-bit Bit depth Color format Color space Standard dynamic range (SDR) **Refresh Rate** Choose the refresh rate for your display. A higher rate provides smoother motion, but also uses more power.

#### Refresh rate

59.997 Hz

And click back arrow

## Display Resolution : n x 1080

 $\Box \times$ 

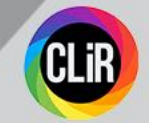

### We've checked

### In **Display**

- Scale and Layout
- Display Resolution

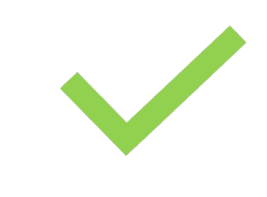

## We'll check

### In Ease of Access

- Make text bigger
- Make Everything bigger

Let's go back to Windows...

## You are back in Display

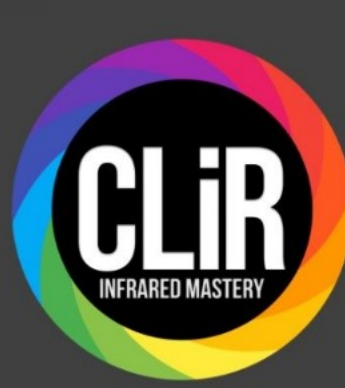

|                  | ← Settings                    |                                                                                   | > |
|------------------|-------------------------------|-----------------------------------------------------------------------------------|---|
| Click "Home"     | 命 Home                        | Display                                                                           |   |
|                  | Find a setting                | Make your display easier to see.                                                  |   |
|                  | Ease of Access                | Make text bigger                                                                  |   |
|                  | Vision                        | Sample text                                                                       |   |
|                  | 🖵 Display                     | Drag the slider until the sample text is easy to read, then click Apply           |   |
|                  | <sup>թե</sup> յ Mouse pointer | Apply                                                                             |   |
|                  | I Text cursor                 |                                                                                   |   |
|                  | <sup>©</sup> , Magnifier      | Make everything bigger                                                            |   |
| JLK              | P Color filters               | Change the size of apps and text on the main display           100% (Recommended) |   |
| INFRARED MASTERY | 举 High contrast               | Change the size of apps and text on other displays                                |   |
|                  | 요 Narrator                    | Change the size and color of your cursor and mouse pointer                        |   |
|                  | Hearing                       | Make everything brighter                                                          |   |
|                  | <b>4</b> 刎 Audio              | Change the brightness of your built-in display<br>- 상-                            |   |
|                  | Closed captions               | Change brightness automatically or use night light                                |   |
|                  | Interaction                   | Simplify and personalize Windows                                                  |   |
|                  | ↓ Speech                      | Show animations in Windows                                                        |   |
|                  | 📼 Keyboard                    | Show transparency in Windows                                                      |   |
|                  |                               |                                                                                   |   |

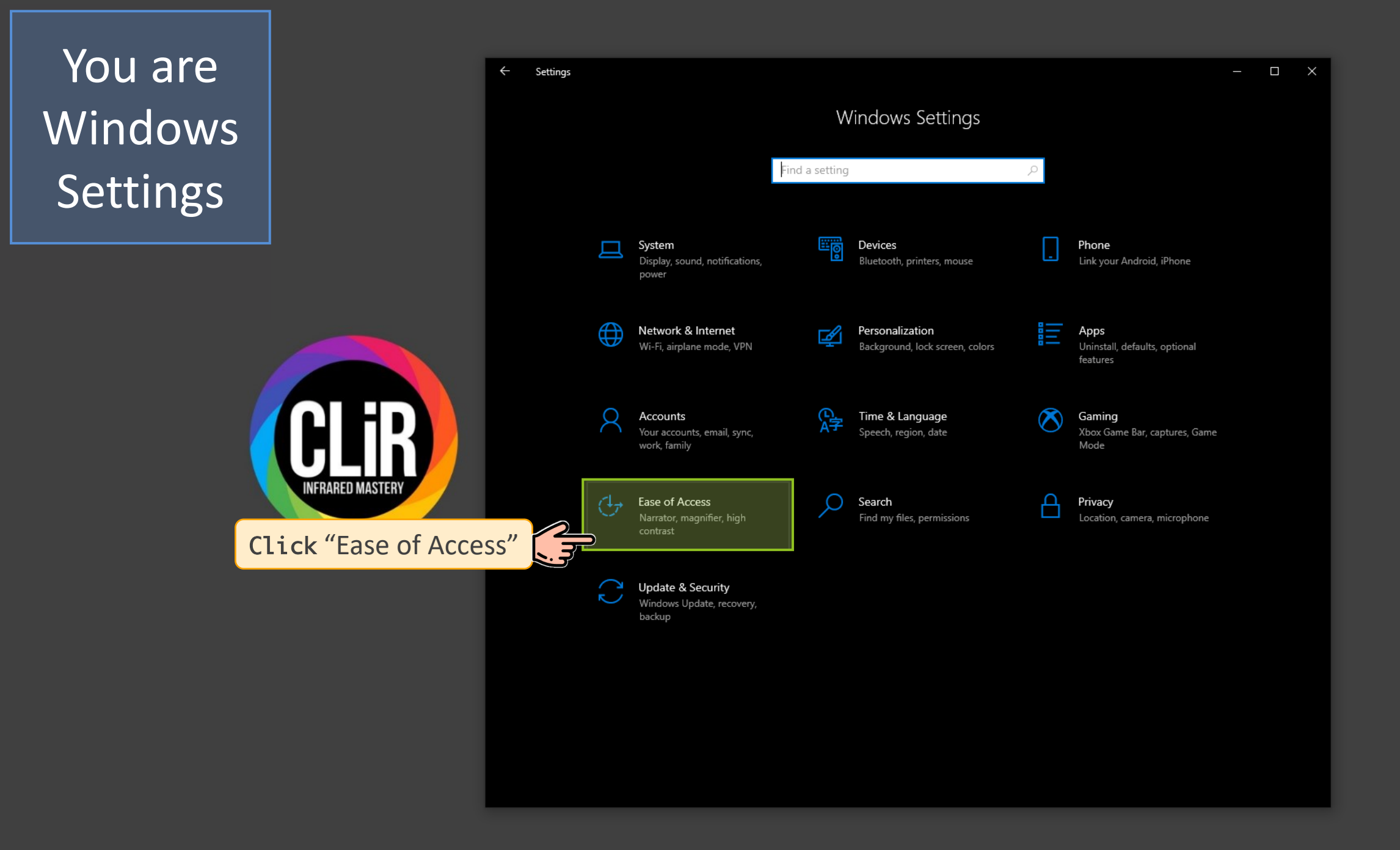

## You are now in Ease of Access

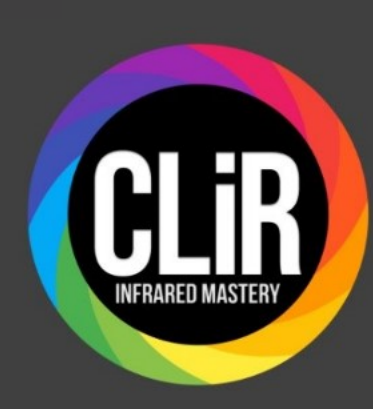

| Image: home Display   Image: home Make your display easier to see.   Ease of Access Make text bigger   Vision Sample text   Image: hose pointer Sample text is easy to read, then click Apply   Image: hose pointer Apply   Image: hose pointer Apply   Image: hose pointer Make everything bigger   Image: hose pointer Change the size of apps and text on the main display   Image: hose pointer Set to 1000%   Image: hose pointer Change the size of apps and text on the main display   Image: hose pointer Set to 1000%   Image: hose pointer Change the size of apps and text on the main display   Image: hose pointer Make everything bigger   Image: hose pointer Change the size of apps and text on the main display   Image: hose pointer Make everything bigger   Image: hose pointer Change the size of apps and text on other display   Image: hose pointer Make everything brighter   Image: hose pointer Make everything brighter   Image: hose pointer Make everything brighter   Image: hose pointer Change the bightness of your built-in display   Image: hose pointer Make everything brighter   Image: hose pointer Change the bightness of your built-in display   Image: hose pointer Make everything brighter   Image: hose pointer Image: hose pointer |
|----------------------------------------------------------------------------------------------------|
| Find a setting Make your display easier to see.   Ease of Access Make text bigger   Vision Sample text   Orag the slider until the sample text is easy to read, then click Apply   I Text cursor   Make everything bigger   Make everything bigger   Kharator   Change the size of apps and text on other displays   Set to 100%   Change the size of apps and text on other displays   Make everything biggher   Make everything biggher   Make everything bighter   Make everything bighter   Make everything bighter   Make everything bighter                                                                                                    |
| Ease of Access   Make text bigger   Vision   Sample text   Display   Nouse pointer   Apply   I fext cursor   Magnifier   Make everything bigger   Color filters   I high contrast   Change the size of apps and text on the main display   Change the size of apps and text on other displays   Change the size of apps and text on other displays   Change the size of apps and text on other displays   Change the size of apps and text on other displays   Change the size of apps and text on other displays   Change the size of apps and text on other displays   Make everything brighter   Make everything brighter   Make everything brighter   Make of apps and text on other displays                                                                                                    |
| Vision Sample text   Display Display   Mouse pointer A   Apply   I text cursor   Magnifier   Color filters   Might contrast   Color filters   Might contrast   Change the size of apps and text on the main display   I toxic (Recommended)   Change the size of apps and text on other displays   Change the size of apps and text on other displays   Marator   Hearing   Make everything brighter   Make everything brighter   Make of apps of your built-in display   Year of apps of your built-in display   Year of apps of your built-in display   Year of apps of your built-in display   Year of apps of your built-in display   Year of apps of your built-in display   Year of apps of your built-in display   Year of apps of your built-in display   Year of apps of your built-in display   Year of apps of your built-in display                                                                                                    |
| □ Display   ▶ Mouse pointer   ▲ Apply   I Text cursor   ● Magnifier   ● Color filters   ● Light contrast   ● Narrator   Change the size of apps and text on other displays   ● Change the size of apps and text on other displays   ● Set to 100%   ● Rearing   ● Make everything brighter   ● Audio                                                                                                    |
| Nouse pointer   Apply     I Text cursor   Nagnifier   Make everything bigger   Color filters   I tigh contrast   Change the size of apps and text on the main display   I to 100% (Recommended)   Set to 100%   Change the size of apps and text on other displays   Change the size of apps and text on other displays   Set to 100%   Hearing   Make everything brighter   4) Audio     Change the brightness of your built-in display $x = 100\%$                                                                                                    |
| I Text cursor   Q Magnifier   Q Magnifier   Q Color filters   Make everything bigger   Change the size of apps and text on the main display   I 100% (Recommended)   I 100% (Recommended)   I 100% (Recommended)   Set to 100%   Change the size of apps and text on other displays   Change the size of apps and text on other displays   Change the size of apps and text on other displays   Hearing   Make everything brighter   (a) Audio                                                                                                    |
| Magnifier     Magnifier     Magnifier     Make everything bigger     Color filters     Migh contrast     Change the size of apps and text on the main display     Marator     Hearing     Make everything brighter     Make everything brighter     Change the brightness of your built-in display     Make use of apps and text on other display                                                                                                    |
| Color filters   High contrast   Change the size of apps and text on the main display   100% (Recommended)   Change the size of apps and text on other displays   Change the size of apps and text on other displays   Narrator   Hearing   Make everything brighter   (a) Audio   Change the brightness of your built-in display   (b) Audio                                                                                                    |
| ☆ High contrast Change the size of apps and text on other displays   ♥ Narrator Change the size and color of your cursor and mouse pointer   Hearing Make everything brighter   ♥) Audio Change the brightness of your built-in display   ★ 100 %                                                                                                    |
| Change the size and color of your cursor and mouse pointer     Hearing   Make everything brighter   (1) Audio     Change the brightness of your built-in display   *     100 %                                                                                                    |
| Hearing Make everything brighter  (1) Audio Change the brightness of your built-in display  (2) Audio 100 %                                                                                                    |
| 4) Audio Change the brightness of your built-in display 1 100 %                                                                                                    |
|                                                                                                    |
| Closed captions Change brightness automatically or use night light                                                                                                    |
| Interaction Simplify and personalize Windows                                                                                                    |
| Speech     Show animations in Windows                                                                                                    |
| Keyboard     Show transparency in Windows                                                                                                    |

Feather: 0 px

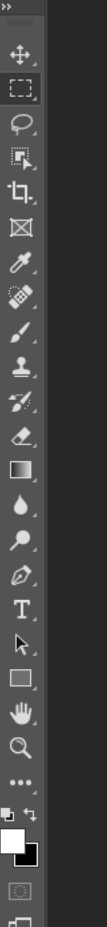

Find a setting

### Ease of Access

### Vision

- 🛛 🖵 Display
- 💩 Mouse pointer
- I Text cursor
- Magnifier
- Scolor filters
- \* High contrast

Hearing

- 🗤 Audio
- © Closed captions

## Display

P

Anti-alias Style: Normal V Width: 🚅 Height: Select and Mask...

Make your display easier to see.

### Make text bigger

### Sample text

Drag the slider until the sample text is easy to read, then click Apply

Make everything bigger

Change the size of apps and text on the main display

100% (Recommended) ~

Change the size of apps and text on other displays

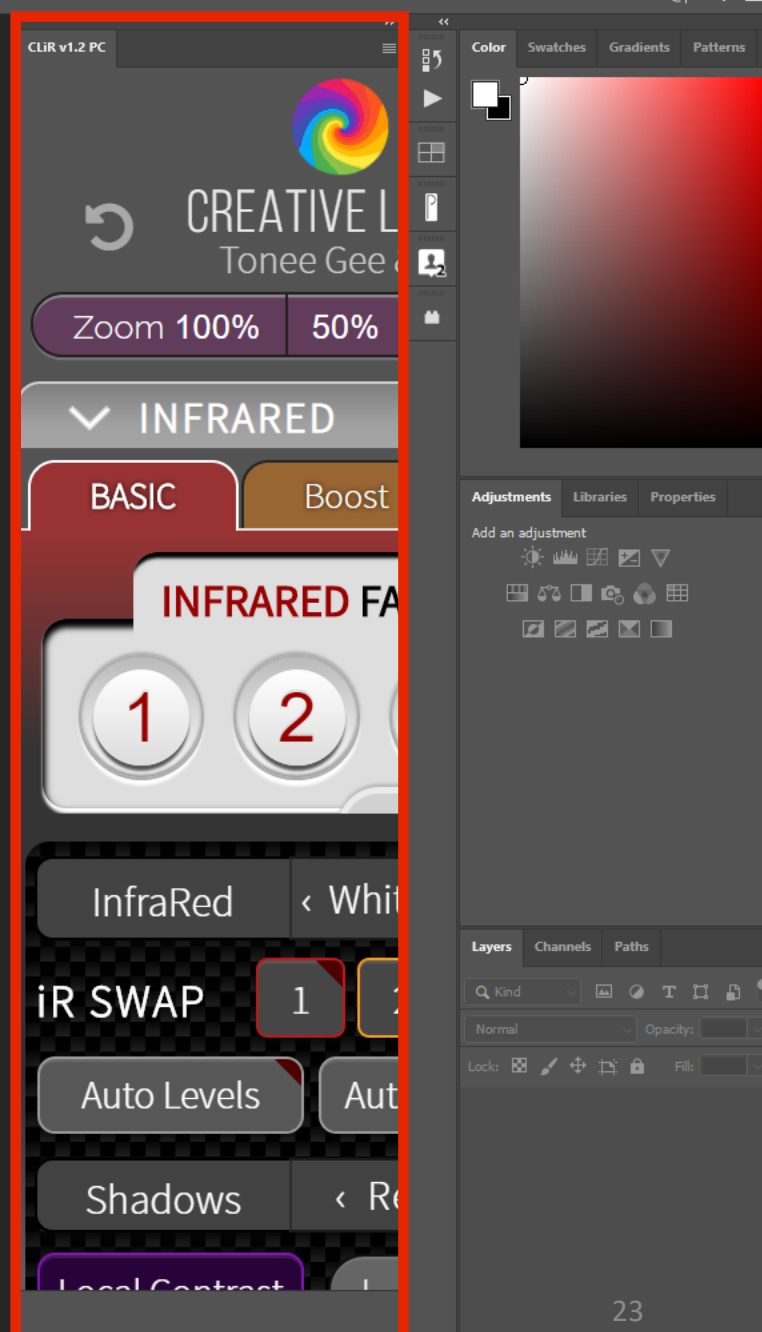

⇔ ƒx, ◘ Q 🖬 🕀

|               | File | E dit    | Imaga Lavor Tun |
|---------------|------|----------|-----------------|
| •<br>1        |      | ÷        | Settings        |
| ,<br>,        |      | ŵ        | Home            |
|               |      | Fi       | nd a setting    |
| ŗ,            |      | Ease     | e of Access     |
| Ъ.,<br>м      |      |          |                 |
| ⊠<br>∦        |      | Visio    | on              |
| (a)<br>_/     | Γ    | Ţ        | Display         |
| •<br>•<br>•/  |      | Ł        | Mouse pointer   |
| , ™<br>,<br>, |      | I        | Text cursor     |
| ر<br>ر ف<br>چ |      | €        | Magnifier       |
| С<br>[]<br>Т  |      | ÷?       | Color filters   |
| <b>k</b>      |      | <u> </u> | High contrast   |
| □_<br>●_<br>Q |      | ß        | Narrator        |
| •••·,<br>6 •1 |      | Hea      | ring            |
|               |      | (1))     | Audio           |
| ₽             |      | CC       | Closed captions |
|               |      |          |                 |

| Int | arar | tion |
|-----|------|------|
|     | ย่อเ | псль |
|     | 0100 |      |
|     |      |      |

| Coloct Filtor 2D View Dlug | ains Window Holp                                                        |
|----------------------------|-------------------------------------------------------------------------|
|                            | _                                                                       |
|                            | Display                                                                 |
| ٩                          | Make your display easier to see.                                        |
|                            | Make text bigger                                                        |
|                            | Sample text                                                             |
|                            | Drag the slider until the sample text is easy to read, then click Apply |
|                            | A 📕 — — — — — — — — — — — — — — — — — —                                 |
|                            | Apply                                                                   |
|                            |                                                                         |
|                            | Make everything bigger                                                  |
|                            | Change the size of apps and text on the main display                    |
|                            | 125% ~                                                                  |
|                            | Change the size of apps and text on other displays                      |
|                            | Change the size and color of your cursor and mouse pointer              |
|                            | Make everything brighter                                                |
|                            | Change the brightness of your built-in display                          |
|                            | Change brightness automatically or use night light                      |
|                            | enange prigration automatically of use hight light                      |
|                            |                                                                         |

 $\times$ 

Simplify and personalize Windows

|                                                                                                    | Q Q 🗉 ~                                                                                                    |
|----------------------------------------------------------------------------------------------------|----------------------------------------------------------------------------------------------------|
| CLIR v1.2 PC         CLIR v1.2 PC         C         C         C         C         Come Gee & Blake Rudis - v1.2         Com 100%         S0%         FIT         Print Size         C         NFRARED         BASIC         Boost         Transform         Lock         NFRARED         BASIC         Boost         Transform         Lock         NFRARED FAST PROCESSING         InfraRed         White Balance         Normal         IR SWAP       1         I       2         Auto Contrast         Auto Color Cast         Shadows       Recovery +         Highlights         Local Contrast       +         Kast       -         Cual Contrast       +         Kast       -         Super Details         Channel Mixer Pro | Color Swatches Gradients Patterns   Image: state state sta |
| > TONES & COLOR FX                                                                                                    | Luura Chanada Batha                                                                                                    |
| > DETAILS                                                                                                    | Layers Chamlers Paths                                                                                                    |
| > BLACK & WHITE                                                                                                    |                                                                                                    |
| > EFFECTS                                                                                                    |                                                                                                    |
| > RESIZE & SAVE                                                                                                    | Lock: 🔯 🖌 💠 🎞 🖨 🖬 Fill: 🔤                                                                                                    |
| OPACITY<br>Dup. Layer Layer On/Off Before/After Dup. Image<br>Smart Object Merge Visible Layers Carnera Raw                                                                                                    |                                                                                                    |
| Overlay Lighten Color Normal                                                                                                    | 24                                                                                                    |

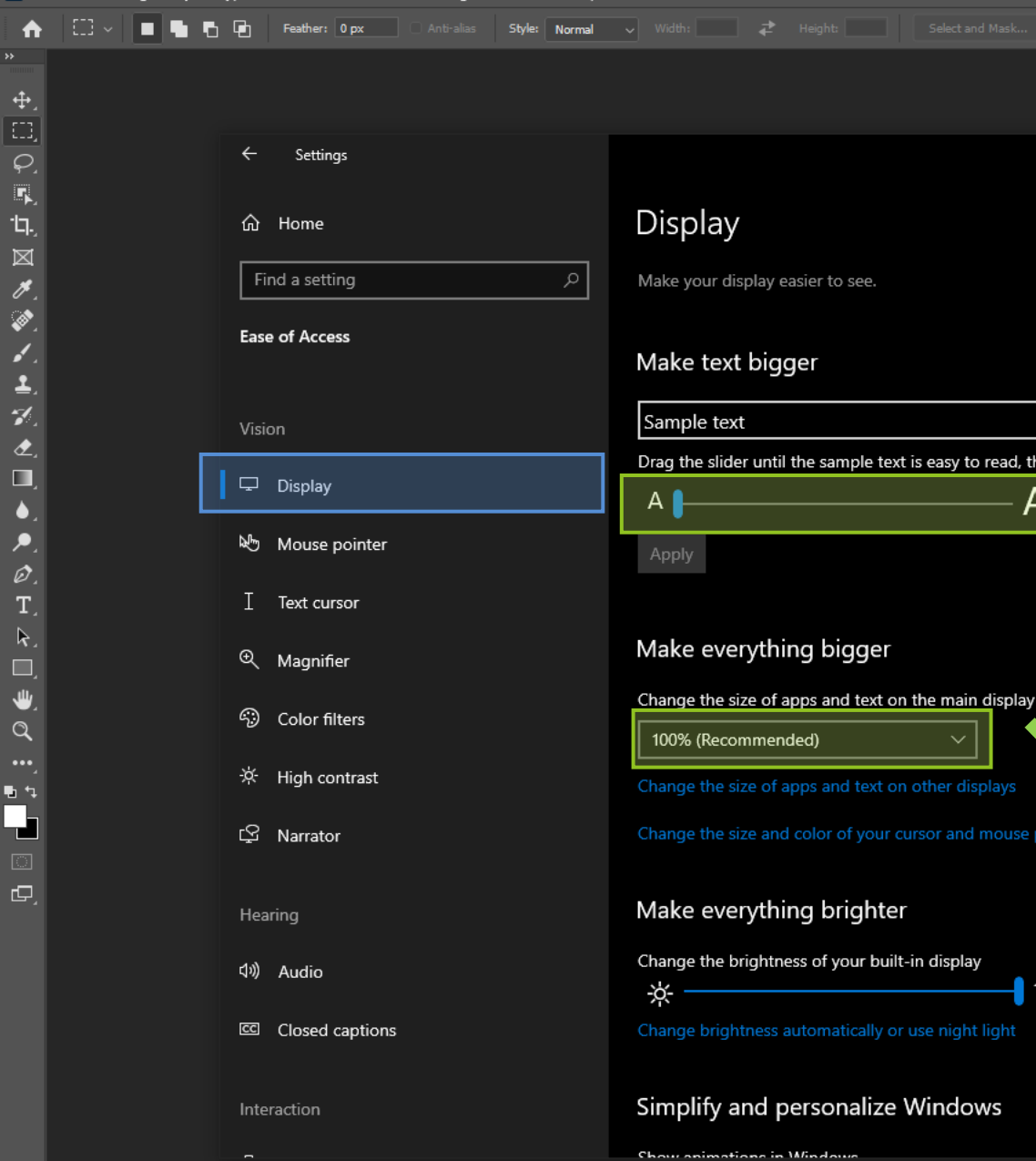

| <ul> <li>Display</li> <li>Make your display easier to see.</li> <li>Make text bigger</li> <li>Sample text</li> <li>Drag the slider until the sample text is easy to read, then click Apply</li> <li>Make everything bigger</li> <li>Make everything bigger</li> <li>Change the size of apps and text on the main display</li> <li>Change the size of apps and text on other displays</li> <li>Change the size of apps and text on other displays</li> </ul>                                           |
|----------------------------------------------------------------------------------------------------|
| Display   Make your display easier to see.   Make text bigger   Sample text   Drag the slider until the sample text is easy to read, then click Apply   Drag the slider until the sample text is easy to read, then click Apply   Make everything bigger   Change the size of apps and text on the main display   10% (Recommended)   Change the size of apps and text on other displays   Change the size of apps and text on other displays                                                         |
| <ul> <li>Make your display easier to see.</li> <li>Make text bigger</li> <li>Sample text</li> <li>Drag the slider until the sample text is easy to read, then click Apply</li> <li>A A A A A A A A A A A A A A A A A A A</li></ul>                                                                                                    |
| Make text bigger<br>Sample text<br>Drag the slider until the sample text is easy to read, then click Apply<br>A A Apply<br>Make everything bigger<br>Change the size of apps and text on the main display<br>100% (Recommended)<br>Change the size of apps and text on other displays<br>Change the size of apps and text on other displays                                                                                                    |
| Sample text<br>Drag the slider until the sample text is easy to read, then click Apply<br>A A Apply<br>Make everything bigger<br>Change the size of apps and text on the main display<br>100% (Recommended)<br>Change the size of apps and text on other displays<br>Change the size of apps and text on other displays                                                                                                    |
| Drag the slider until the sample text is easy to read, then click Apply          A       A         Apply       A         Make everything bigger       A         Change the size of apps and text on the main display       Image (Recommended)         Image the size of apps and text on other displays       Change the size of apps and text on other displays         Change the size and color of your cursor and mouse pointer       Change the size and color of your cursor and mouse pointer |
| A Apply<br>A Apply<br>A Apply<br>A Apply<br>A Apply<br>A Apply<br>A Apply<br>A Apply<br>A Apply<br>A Apply<br>A Apply<br>A Apply<br>A Apply<br>A Apply<br>A Apply<br>A Apply<br>A Apply<br>A Apply<br>A Apply<br>A Apply<br>A Apply<br>A Apply<br>A Apply<br>A Apply<br>A Apply<br>A Apply<br>A A Apply<br>A A Apply<br>A A Apply<br>A A Apply<br>A A Apply<br>A A Apply<br>A A Apply<br>A A Apply<br>A A A Apply<br>A A A Apply<br>A A A A A A A A A A A A A A A A A A A                             |
| Apply<br>Make everything bigger<br>Change the size of apps and text on the main display<br>100% (Recommended)<br>Change the size of apps and text on other displays<br>Change the size and color of your cursor and mouse pointer                                                                                                    |
| Make everything bigger<br>Change the size of apps and text on the main display<br>100% (Recommended)<br>Change the size of apps and text on other displays<br>Change the size and color of your cursor and mouse pointer                                                                                                    |
| Make everything bigger<br>Change the size of apps and text on the main display<br>100% (Recommended)<br>Change the size of apps and text on other displays<br>Change the size and color of your cursor and mouse pointer                                                                                                    |
| Change the size of apps and text on the main display<br>100% (Recommended)<br>Change the size of apps and text on other displays<br>Change the size and color of your cursor and mouse pointer                                                                                                    |
| 100% (Recommended)         Change the size of apps and text on other displays         Change the size and color of your cursor and mouse pointer                                                                                                    |
| Change the size of apps and text on other displays<br>Change the size and color of your cursor and mouse pointer                                                                                                    |
| Change the size and color of your cursor and mouse pointer                                                                                                    |
|                                                                                                    |
|                                                                                                    |
| Make everything brighter                                                                                                    |
| Change the brightness of your built-in display                                                                                                    |
| ☆ 100 %                                                                                                    |
| Change brightness automatically or use night light                                                                                                    |
|                                                                                                    |
| Simplify and personalize Windows                                                                                                    |
| Show animations in Windows                                                                                                    |

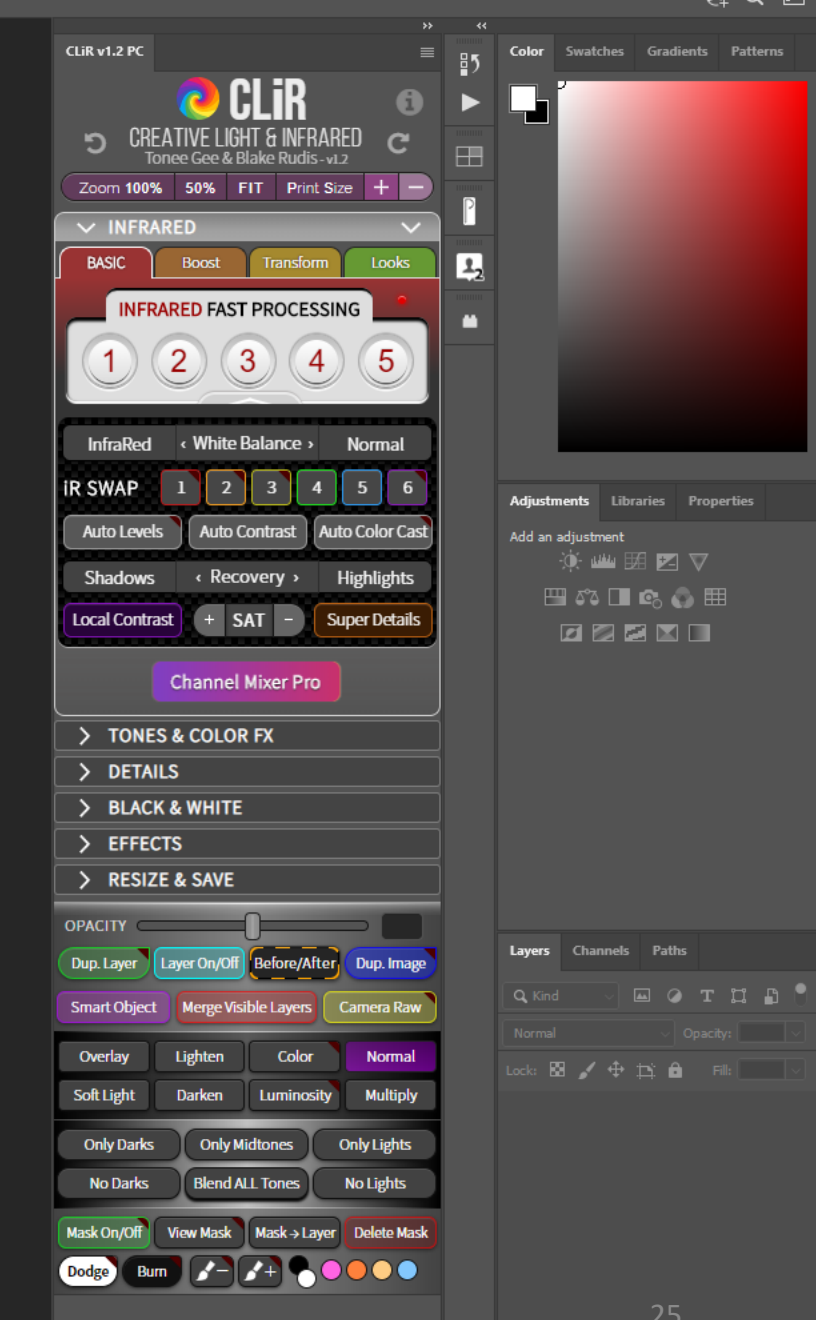

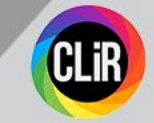

### We've checked

In **Display** 

• Scale and Layout

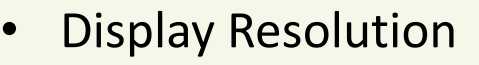

## We've checked

In Ease of Access

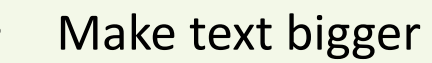

Make Everything bigger

## Now you can relaunch Photoshop

NOTE: If none of the above is working, you might want to try what's described in the next pages... Before, quit Photoshop if it's running.

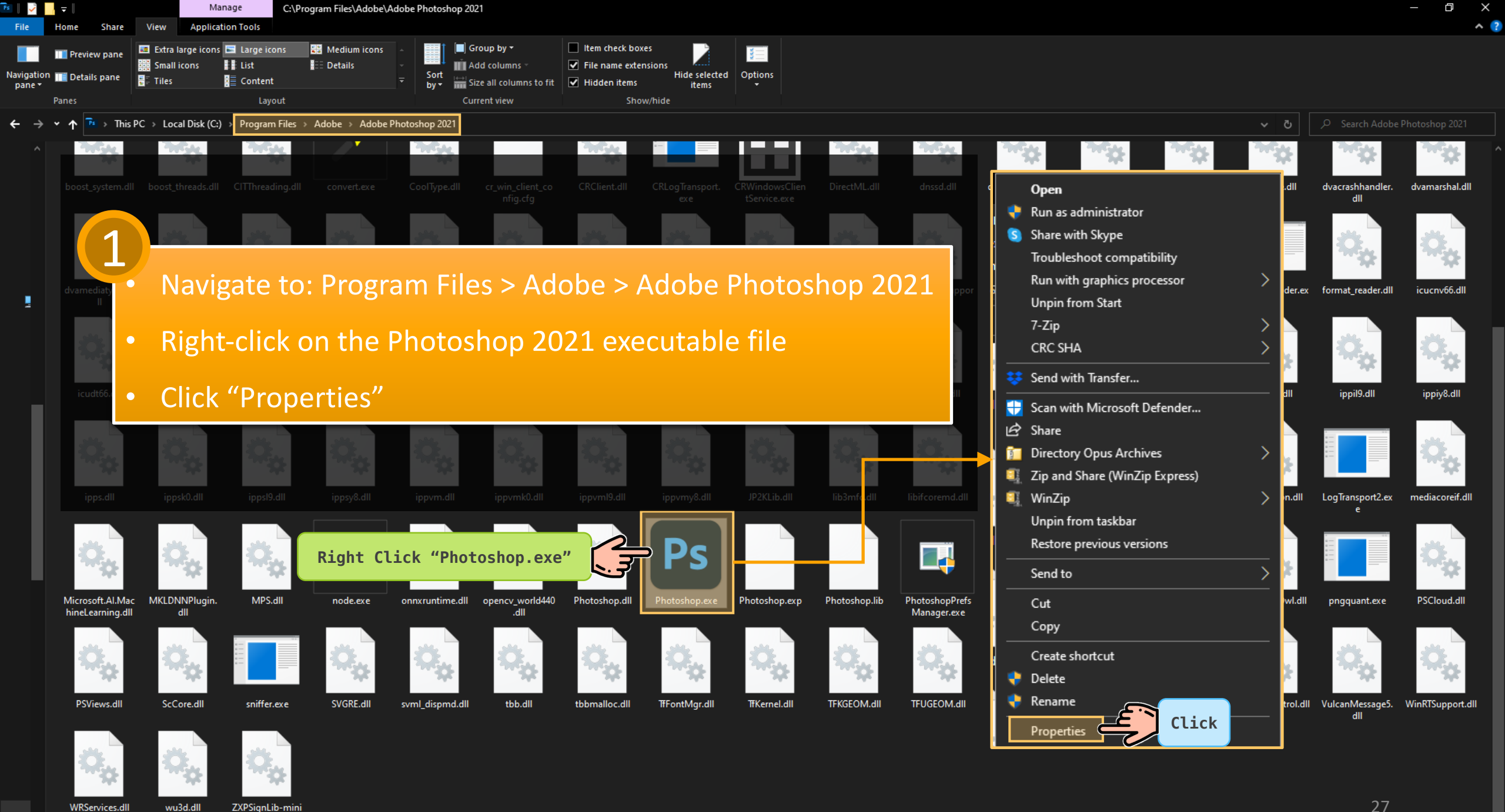

mal.dll

III 도

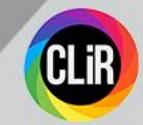

#### 2 Click **Compatibility** tab

### 3 Click "Change settings for all users"

| Photoshop.exe                                   | Properties                                                               | ×     |  |
|-------------------------------------------------|--------------------------------------------------------------------------|-------|--|
| Security                                        | Details                                                                  |       |  |
| General                                         | Compatibility                                                            |       |  |
| If this program isn't w<br>try running the comp | working correctly on this version of Windo<br>patibility troubleshooter. |       |  |
| Run compatibility                               | r troubleshooter                                                         |       |  |
| How do I choose co                              | ompatibility settings manually?                                          |       |  |
| - Compatibility mode                            |                                                                          |       |  |
|                                                 | am in compatibility mode for:                                            |       |  |
|                                                 |                                                                          |       |  |
| Windows 8                                       | ~                                                                        |       |  |
|                                                 |                                                                          |       |  |
| Settings                                        |                                                                          |       |  |
| Reduced colo                                    | r mode                                                                   |       |  |
| 8-bit (256) color                               | $\sim$                                                                   |       |  |
| Run in 640 x 480 screen resolution              |                                                                          |       |  |
|                                                 |                                                                          |       |  |
| But this program as an administrator            |                                                                          |       |  |
|                                                 |                                                                          |       |  |
| Register this program for restart               |                                                                          |       |  |
| Change hig                                      | h DPI settings                                                           |       |  |
| L                                               |                                                                          |       |  |
| Change settings for all users                   |                                                                          |       |  |
|                                                 | OK Cancel                                                                | Apply |  |

### 4 Click "Change high DPI settings"

| Photoshop.exe Properties                                                                                                    | × |
|----------------------------------------------------------------------------------------------------|---|
| Compatibility for all users                                                                                                    |   |
| If you have problems with this program and it worked correctly<br>on an earlier version of Windows, select the compatibility mode<br>that matches that earlier version. |   |
| Compatibility mode                                                                                                    |   |
| Run this program in compatibility mode for:                                                                                                    |   |
| Windows 8                                                                                                    |   |
|                                                                                                    |   |
| Settings                                                                                                    |   |
| Reduced color mode                                                                                                    |   |
| 8-bit (256) color                                                                                                    |   |
|                                                                                                    |   |
| Run in 640 x 480 screen resolution                                                                                                    |   |
| Disable fullscreen optimizations                                                                                                    |   |
| Run this program as an administrator                                                                                                    |   |
| Register this program for restart                                                                                                    |   |
| Change high DPI settings                                                                                                    |   |
|                                                                                                    |   |
| OK Cancel Apply                                                                                                    |   |

### 5 Check box "Override high DPI scaling behaviour. Scaling performed by:"

- 6 Select option "System (Enhanced)"
- 7 Click **OK**, accept and apply the changes

### Open Photoshop. Everything works fine again.

| Photoshop.exe Properties                                                                                                    | × |  |  |
|----------------------------------------------------------------------------------------------------|---|--|--|
| Choose the high DPI settings for this program.                                                                                                    |   |  |  |
| Program DPI<br>Use this setting to fix scaling problems for this program<br>instead of the one in Settings<br>Open Advanced scaling settings                                                                                                    |   |  |  |
| A program might look blurry if the DPI for your main display<br>changes after you sign in to Windows. Windows can try to fix<br>this scaling problem for this program by using the DPI that's<br>set for your main display when you open this program. |   |  |  |
| Use the DPI that's set for my main display when                                                                                                    |   |  |  |
| Learn more                                                                                                    |   |  |  |
| High DPI scaling override                                                                                                    |   |  |  |
| Override high DPI scaling behavior.<br>Scaling performed by:                                                                                                    |   |  |  |
| System (Enhanced) 6                                                                                                    |   |  |  |
| OK LE                                                                                                    | 7 |  |  |

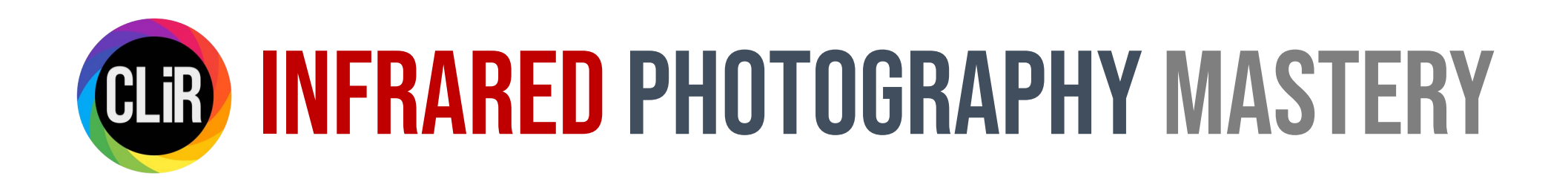

Thank you for reading

contact me tonee.is.CLiR@gmail.com

www.creativelightinfrared.com